## 

## Instructions: How to Update the x938-R Meter Firmware

The embedded firmware of the 1938-R and 2938-R meters can be field upgraded by customers as follows:

## To update the x938-R firmware:

- 1. Download the latest x938-R firmware version from the Newport website: https://www.newport.com/f/x938-benchtop-optical-power-meters
- 2. **Extract** from the downloaded ZIP file the folder called 'x938\_upgrade' and **copy this folder as a whole** to the main directory (the root) of a USB flash drive.
- 3. Note: The USB flash drive must not be larger than 32GB, and should be formatted as FAT32
- 4. Insert the USB flash drive into the USB port that is found on the front panel of the meter.
- 5. Insert a pin into the front panel pinhole found below the USB port and gently press until you hear a click thereby activating the embedded micro-switch.

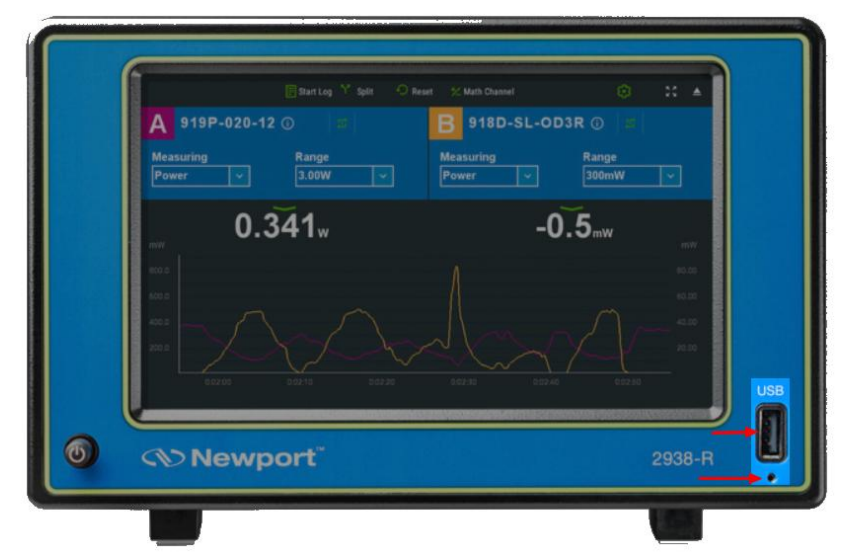

- 6. Turn on the x938-R meter while simultaneously continuously pressing through the pinhole for a few seconds.
- 7. When the upgrade procedure starts, with a progress bar displayed on the screen, you can release the pin.
- 8. When the procedure is completed, the x938-R meter restarts with the new firmware version.